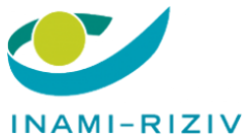

# <u>MANUEL D'INSTRUCTIONS</u> <u>Enregistrement des utilisateurs et attribution des rôles</u> <u>pour applications Inami</u>

### <u>L'enregistrement</u>

Si votre hôpital est déjà actif et dispose d'un responsable accès entité (RAE) ou d'un Data protection officer (DPO) qui gère les accès de votre hôpital, vous pouvez passer au point 3.

Condition: être inscrit comme employeur auprès de l'ONSS.

1. Nomination d'un Gestionnaire d'Accès Principal (les hôpitaux existants ont normalement déjà un Gestionnaire d'Accès Principal): Dans le cas d'un hôpital, le Data protection officer (DPO / RAE / CO-RAE) assume généralement ce rôle.

2. S'inscrire en tant que Gestionnaire d'Accès Principal (DPO/ RAE) Activez le compte d'entreprise en cas de connexion initiale: <u>https://www.csam.be/app032/camregistration/?processType=EH\_HOSPITAL&</u> <u>locale=fr</u>

Via le lien suivant, vous trouverez un lien vers un manuel spécifique pour les étapes précédentes (et suivantes):

https://www.ehealth.fgov.be/file/view/5f7437934f1c26bfc1e0cf99458307bd?filena me=GGA%20step%20by%20step%20guide%20FR\_Hopital.docx

3. Gérer les accès

La gestion des accès se fait via l'application de 'Gestion des accès' (Gestion des accès pour entreprises et organisations). Ceci peut être atteint via le lien suivant:

https://www.socialsecurity.be/app016/umoe/home.do?login.type=enterprise &language=fr

Pour vous identifier dans l'application de contrôle d'accès:

- Cliquez sur le lien ci-dessus et cliquez sur le lien vers l'application 'Contrôle d'accès'
- Identifiez-vous
- Sélectionnez votre entité

### Si un gestionnaire d'accès a déjà été désigné, vous pouvez passer à 3.2.

#### 3.1 Nommer des (co-) gestionnaires d'accès

Ce rôle est automatiquement attribué au gestionnaire d'accès principal (DPO). S'il souhaite déléguer ce rôle, il désignera un autre gestionnaire d'accès. Pour cela, il faut d'abord activer une qualité (si cela n'a pas été fait auparavant). Le but de l'activation de la qualité «prestataire de soins: hôpital» est de désigner des personnes (par exemple Patrick) qui peuvent désigner des utilisateurs pour les applications INAMI.

Pour activer la dénomination 'prestataire de soins: hôpital':

| - Cliquez sur dénomination                                                                                                    |  |  |  |  |  |  |
|----------------------------------------------------------------------------------------------------|--|--|--|--|--|--|
| Gestion d'accès<br>pour Entreprises et Organisations                                                                                                    |  |  |  |  |  |  |
| Bienvenue M. Martine province sur la page d'accueil de l'application de Gestion des accès pour Entreprises et Organisations.                                                                                                 |  |  |  |  |  |  |
| Dans la liste déroulante ci-dessous se trouvent toutes les entités dans lesquelles vous êtes enregistré(e).                                                                                                    |  |  |  |  |  |  |
| Lorsque vous sélectionnerez une entreprise ou une organisation dans cette liste, les différents rôles qui vous ont été donnés s'afficheront en dessous, sous la forme d'un<br>hyperlien. Cliquez alors sur le lien souhaité. |  |  |  |  |  |  |
| Vous pouvez revenir sur cette page-ci à tout moment en cliquant sur le bouton Home se trouvant dans le coin supérieur droit de la fenêtre.                                                                                   |  |  |  |  |  |  |
| En cas de nécessité, le manuel utilisateur est accessible via le lien <u>Help</u> .                                                                                                    |  |  |  |  |  |  |
| Choisissez l'entreprise ou l'organisation pour laquelle vous souhaitez travailler au sein de cette application                                                                                                    |  |  |  |  |  |  |
| Hopital TEST; N° INAMI: 710352-76                                                                                                    |  |  |  |  |  |  |
| Cliquez sur le lien souhaité                                                                                                    |  |  |  |  |  |  |
| Dénomination: Hopital TEST; Nº INAMI: 710352-76 (Co-Responsable Accès Entité)                                                                                                    |  |  |  |  |  |  |

- Naviguez vers la liste des qualités. Sélectionnez la qualité 'prestataire de soins: hôpital'.

#### Dénomination: Hopital TEST; N° INAMI: 710352-76

| Bienvenue                                                                                                    |                                                                                                    |  |
|----------------------------------------------------------------------------------------------------|----------------------------------------------------------------------------------------------------|--|
| Sociale:                                                                                                    | Fonctionnalités                                                                                                    |  |
| Dénomination: Hopital TEST<br>Nº INAMI: 710352-76<br>Date de création: 05/02/2021<br>Pensez à vérifier régulièrement <u>les données relatives à vos ac<br/>propres données</u> lorsque celles-ci changent.<br>Liste des qualités <b>()</b> | Gestion Entreprise<br>Accueil - Liste des qualités<br>Consulter ou modifier le détail de l'entreprise<br>Co-Responsable des Accès<br>Bechercher utilisateurs<br>Données personnelles<br>Modifier mes donnés personnelles<br>Modifier mon mol de passe<br>Gestion du certificat à utiliser sur le portail de la<br>Sécurité Sociale |  |
| Nom                                                                                                    | Identifiant                                                                                                    |  |
| Prestataire de soins: hôpital                                                                                                    |                                                                                                    |  |
| Soins de santé (INAMI)                                                                                                    |                                                                                                    |  |
| Activer la qualité                                                                                                    | é 🛛 🗸 Suivant                                                                                                    |  |

Ajoutez le (co-)gestionnaire d'accès (par exemple Patrick) qui pourra ensuite ajouter les utilisateurs des applications INAMI.

Dénomination: <u>Hopital TEST; Nº INAMI: 710352-76</u> Qualité: Soins de santé (INAMI); Nº INAMI: 710352-76

| - Qualite: Soins de | sante (INAMI); N | ' INAMI: /10352-/6 |
|---------------------|------------------|--------------------|
|                     |                  |                    |

| Les Gestionnaires Locau<br>Administration de rôles                   | ıx et co-Gestior<br>de Fedict. | naires Locaux de cette qu    | alité peuv              | ent gérer les rôles da | ans l'applic | ation             | Fonctionnalités                                                                                                    |
|----------------------------------------------------------------------|--------------------------------|------------------------------|-------------------------|------------------------|--------------|-------------------|----------------------------------------------------------------------------------------------------|
| Utilisateurs<br>Afficher la liste des                                | utilisateurs e                 | n fonction des critères s    | uivants                 |                        |              |                   | Gestion Qualité                                                                                                    |
| Nom<br>Nom d'utilisateur<br>NISS<br>Applications sécurisée<br>Page 1 | :<br>:<br>:                    | 2                            | Préno<br>Type<br>Statut | m :<br>: :<br>: :      | vilisateu    | 🖹 🏹<br>Ir trouvé. | Messages structurés Messages structurés Modifier mes données personnelles Modifier mes données personnelles Modifier mon mot de passe Gestion du certificat à utiliser sur le portail de la Sécurité Sociale |
| Nom                                                                  | Prénom                         | Nom d'utilisateur            | Туре                    | NISS                   | Statut       | Action            |                                                                                                    |
| Marquebreuck                                                         | Tim                            | ZONDERMANT                   | GL                      | 840319 091 57          | Actif        | P 🔍               |                                                                                                    |
| Supprimer utilisateur(s)                                             | ✓ Exécuter                     |                              |                         | Exporter I             | es utilisate | eurs (.csv)       |                                                                                                    |
|                                                                      |                                | Ajouter un Co-Gestionnaire L | ocal 🗸                  | NISS: x0000000000      | ×            | Suivant           | 7                                                                                                    |

Dénomination: <u>Hopital TEST; Nº INAMI: 710352-76</u> <sup>I...</sup> **Qualité: Soins de santé (INAMI); Nº INAMI: 710352-76** 

| Création d'un Co-Gestionna                                      | ire Local                                 | Fonctionnalités                                                                                                    |                      |
|-----------------------------------------------------------------|-------------------------------------------|----------------------------------------------------------------------------------------------------|----------------------|
| Données d'identification                                        | Les champs marqués d'un * sont obligatoir | Gestion Qualité Utilisateurs                                                                                                    |                      |
| Nom d'utilisateur                                               | :                                         | <u>Consulter ou modifier le détai</u> <u>Rechercher utilisateurs</u>                                                                                 | l de la qualité      |
| Nom<br>Prénom                                                   |                                           | Messages structurés                                                                                                    |                      |
| Titre                                                           | : M. 🗸                                    | Données personnel                                                                                                    | les                  |
| NISS<br>Choix linguistique                                      | : Français V                              | <ul> <li>Modifier mes données pers</li> <li>Modifier mon mot de passe</li> <li>Gestion du certificat à utiliser</li> <li>Sécurité Sociale</li> </ul> | sur le portail de la |
| Adresse e-mail utilisateur *                                    |                                           |                                                                                                    |                      |
| Adresse e-mail locale<br>(cette adresse peut être utilisée dans | :                                         |                                                                                                    |                      |
| Applications sécurisées                                         |                                           |                                                                                                    |                      |
|                                                                 | Annuler Enregistrer                       |                                                                                                    |                      |

Enregistrer et confirmer -

3.2 Ajouter un utilisateur (et créer un lien vers les applications) Les gestionnaires d'accès (par exemple Patrick) peuvent ajouter des utilisateurs (par exemple Sven, Marie). Ces utilisateurs sont les seules personnes de votre entité qui peuvent se connecter aux applications Inami.

#### Pour ajouter des utilisateurs:

| Cliquez à nouveau sur la dénomination comme avant                                                                                                    |  |  |  |  |  |  |  |
|----------------------------------------------------------------------------------------------------|--|--|--|--|--|--|--|
| Sestion d'accès<br>pour Entreprises et Organisations                                                                                                    |  |  |  |  |  |  |  |
| Bienvenue M. Contraction de Gestion des accès pour Entreprises et Organisations.                                                                                                    |  |  |  |  |  |  |  |
| Dans la liste déroulante ci-dessous se trouvent toutes les entités dans lesquelles vous êtes enregistré(e).                                                                                                    |  |  |  |  |  |  |  |
| Lorsque vous sélectionnerez une entreprise ou une organisation dans cette liste, les différents rôles qui vous ont été donnés s'afficheront en dessous, sous la forme d'un<br>hyperlien. Cliquez alors sur le lien souhaité. |  |  |  |  |  |  |  |
| Vous pouvez revenir sur cette page-ci à tout moment en cliquant sur le bouton Home se trouvant dans le coin supérieur droit de la fenêtre.                                                                                   |  |  |  |  |  |  |  |
| En cas de nécessité, le manuel utilisateur est accessible via le lien <u>Help</u> .                                                                                                    |  |  |  |  |  |  |  |
| Choisissez l'entreprise ou l'organisation pour laquelle vous souhaitez travailler au sein de cette application                                                                                                    |  |  |  |  |  |  |  |
| Hopital TEST; N° INAMI: 710352-76                                                                                                    |  |  |  |  |  |  |  |
| Cliquez sur le lien souhaité                                                                                                    |  |  |  |  |  |  |  |
| Dénomination: Hopital TEST; Nº INAMI: 710352-76 (Co-Responsable Accès Entité)                                                                                                    |  |  |  |  |  |  |  |

### - Cliquez sur la qualité 'prestataire de soins: hôpital'

#### Dénomination: Hopital TEST; Nº INAMI: 710352-76

| Bienvenue vous accé<br>Sociale:                                                                                                    | Fonctionnalités                                                                                                    |             |  |
|----------------------------------------------------------------------------------------------------|----------------------------------------------------------------------------------------------------|-------------|--|
| Dénomination: Hopital TEST<br>N° INAMI: 710352-76<br>Date de création: 05/02/202<br>Pensez à vérifier régulièrement <u>les donné</u><br>propres données lorsque celles-ci change<br>Liste des qualités | Gestion Entreprise  Accueil - Liste des qualités  Consulter ou modifier le détail de l'entreprise  Co-Responsable des Accès Rechercher utilisateurs  Données personnelles Modifier mon moté de passe Gestion du certificat à utiliser sur le portail de la Sécurité Sociale |             |  |
| Nom                                                                                                    |                                                                                                    | Identifiant |  |
| Prestataire de soins: hôpital                                                                                                    | NºINAMI : 710352                                                                                                    | -76         |  |
| Soins de santé (INAMI)                                                                                                    | Nº INAMI : 710352                                                                                                    | -76         |  |
|                                                                                                    | Activer la qualité                                                                                                    | ✓ Suivant   |  |

 Sélectionnez l'option 'Ajouter un utilisateur' en bas de l'écran et entrez le numéro NISS (NISS est le numéro de registre national ou le numéro BISS) de la personne que vous souhaitez ajouter en tant qu'utilisateur Dénomination: Hopital TEST; Nº INAMI: 710352-76

Dénomination: Hopital TEST; Nº INAMI: 710352-76

| <ul> <li>Qualité: Prestataire de</li> </ul> | soins: hôpital; | N°INAMI: | 710352-7 |
|---------------------------------------------|-----------------|----------|----------|
|---------------------------------------------|-----------------|----------|----------|

| U                           | Itilisateurs                       | Subdivision            |                          |           |                 |              |            | Fonctionnalités                                                                                                    |
|-----------------------------|------------------------------------|------------------------|--------------------------|-----------|-----------------|--------------|------------|----------------------------------------------------------------------------------------------------|
| Affic                       | her la liste des                   | utilisateurs en foncti | on des critères suivan   | ts        |                 |              |            | Costion Qualité                                                                                                    |
| Nom<br>Nom<br>NISS<br>Appli | d'utilisateur<br>cations sécurisée | 5 :                    | Prénom<br>Type<br>Statut | : [<br>:[ | v               |              | 2          | Gestion Qualité     Ulisateurs - Subdivisions     Sonsulter ou modifier le détail de la qualité     Bachercher voltanteurs     Pandiona et hiérarche de responsabilité  Messages structurés     Messages structurés |
| Pag                         | e 1                                |                        |                          |           | 3 util          | isateurs     | trouvés.   | Données personnelles                                                                                                    |
|                             | Nom                                | Prénom                 | Nom d'utilisateur        | Type      | NISS            | Statut       | Action     | <ul> <li>Modifier mes données personnelles</li> </ul>                                                                                                    |
|                             | Sincuelseux:                       | Ter .                  | 2DOBMN"                  | G.,       | \$40019-091-071 | Actif        |            | Modifier mon mot de passe                                                                                                    |
|                             | TADEK                              | VIDOES LUNGING         | 08/06/046                | USER      | 311035-021-30   | Actif        |            | <ul> <li>Gestion du certificat à utiliser sur le portail de la<br/>Sécurité Sociale</li> </ul>                                                                                                    |
|                             | approx.                            | AREAUD FRANCIES        | lipretano                | Ville     | 201209-111-12   | Actif        | 2 🔍        |                                                                                                    |
| Supp                        | rimer utilisateur(s)               | ✓ Exécuter             |                          |           | Exporter les    | s utilisater | urs (.csv) |                                                                                                    |
|                             |                                    | Ajouter u              | n utilisateur 🗸 🗸        | NISS      |                 |              | Suivant    |                                                                                                    |

- Vous devez remplir les informations à l'écran et sélectionner l'application Inami 'Honoraires de disponibilité (Inami)' dans la liste des applications. Veuillez noter que la procédure comprend 2 étapes «enregistrer» et «confirmer». Assurez-vous de bien suivre les deux étapes pour que votre utilisateur soit correctement enregistré.

| Qualité: Prestataire de soins: höj                                        | pital; N°INAMI: 710352-76                                                                    |                                                                                             |
|---------------------------------------------------------------------------|----------------------------------------------------------------------------------------------|---------------------------------------------------------------------------------------------|
|                                                                           |                                                                                              |                                                                                             |
| Création d'un Utilisateur                                                 |                                                                                              | Fonctionnalités                                                                             |
|                                                                           | Les champs marqués d'un * sont obligatoires                                                  | T officeron manifes                                                                         |
| Données d'identification                                                  |                                                                                              | Gestion Qualité Utilisateurs - Subdivisions Georgelies en geolifier le détail de la qualité |
| Nom d'utilisateur                                                         |                                                                                              | Rechercher utilisateurs                                                                     |
| Nom                                                                       | : 👝                                                                                          | Fonctions et hiérarchie de responsabilité                                                   |
| Prénom                                                                    | :                                                                                            | Messages structurés                                                                         |
| Titre                                                                     | : M. 🗸                                                                                       | Messages structurés                                                                         |
| NISS                                                                      |                                                                                              | Données personnelles                                                                        |
| Choix linguistique                                                        | : Français 🗸                                                                                 | Modifier mes données personnelles                                                           |
|                                                                           |                                                                                              | Modifier mon mot de passe     Gestion du certificat à utiliser sur le portail de la         |
| Adresse e-mail utilisateur *                                              |                                                                                              | Sécurité Sociale                                                                            |
| Adresse e-mail locale                                                     | :                                                                                            |                                                                                             |
| (cette adresse peut être utilisée dans le                                 | cadre de vos contacts individuels avec le centre de contact Eranova)                         |                                                                                             |
| Applications sécurisées                                                   |                                                                                              |                                                                                             |
| Honoraires de disponibilité (INAMI)                                       | )                                                                                            |                                                                                             |
| Enregistrement et suivi des honora<br>spécialistes, pharmacies, cercles d | ires de disponibilité pour différentes catégories de professions (pédiatres,<br>e médecins)  |                                                                                             |
| 🗌 Catalogue de la Tumorothèque Virt                                       | tuelle Belge                                                                                 |                                                                                             |
| Le module catalogue permet à dive<br>tumorothèque virtuelle belge sous    | ers chercheurs / groupes de recherche d'accéder aux données de la<br>la forme d'un catalogue |                                                                                             |
| Chapter IV Agreement Requesting                                           | System                                                                                       |                                                                                             |
| Chapter IV Agreement Requesting                                           | System                                                                                       |                                                                                             |
|                                                                           |                                                                                              |                                                                                             |

#### 3.3 Attribuer un rôle à un utilisateur

Différents utilisateurs peuvent se voir attribuer des droits différents dans l'application. Les droits, ce qu'ils peuvent et ne peuvent pas faire, sont déterminés sur base du rôle qui leur est attribué. Il n'y a pas de contrôle externe sur l'attribution des rôles. Le gestionnaire d'accès est responsable des rôles (fonctions) qu'il attribue aux utilisateurs. Il existe 2 rôles pour l'application Honoraires de disponibilité (Inami):

- Médecin-chef: Ce rôle a tous les droits. Il doit s'agir du médecin-chef connu par l'Inami comme étant le médecin-chef de l'hôpital.
- Administratif: ce rôle dispose de tous les droits sauf pour modifier le numéro de compte dans l'application ProSanté.
- Si un utilisateur n'est pas autorisé à apporter des modifications dans l'application, mais qu'il doit y avoir accès (read only), aucun rôle n'est attribué. La personne doit néanmoins être connue comme l'utilisateur de l'application (étape 3.2).

Pour ajouter un rôle:

Dénomination: Hopital TEST; Nº INAMI: 710352-76

Qualité: Prestataire de soins: hôpital; N°INAMI: 710352-76

- Cliquez sur 'Fonctions et hiérarchie de responsabilité'

| - u                | Jtilisateurs                                                                                                    | Subdivision               |                              |                 |                     |          |            | Fonctionnalités                                                                                                    |
|--------------------|----------------------------------------------------------------------------------------------------|---------------------------|------------------------------|-----------------|---------------------|----------|------------|----------------------------------------------------------------------------------------------------|
| Affic              | cher la liste des                                                                                                    | utilisateurs en fonct     |                              | Costion Ouslité |                     |          |            |                                                                                                    |
| Nom<br>Nom<br>NISS | d'utilisateur                                                                                                    | :                         | Prénom<br>Type<br>Statut     | :               | v                   | *        |            | Gestion Qualité     Utilisateurs - Subdivisions     Consulter ou modifier le détail de la qualité     Rechercher utilisateurs     Fonctions et hiérarchie de responsabilité |
| Appl               | ications securisee                                                                                                    | is :                      |                              |                 |                     | `        |            | Messages structurés                                                                                                    |
|                    |                                                                                                    |                           |                              |                 |                     |          | X 🕐        | <ul> <li>Messages structurés</li> </ul>                                                                                                    |
| Pag                | e 1                                                                                                    |                           |                              |                 | 3 utili             | isateurs | trouvés.   | Données personnelles                                                                                                    |
|                    | Nom                                                                                                    | Prénom                    | Nom d'utilisateur            | Type            | NISS                | Statut   | Action     | Modifier mes données personnelles                                                                                                    |
|                    | Sincuebreso:                                                                                                    | for .                     | 2DOBMAN"                     | а.              | \$40019-091-071     | Actif    | R 🔍        | Modifier mon mot de passe                                                                                                    |
|                    | MERCET                                                                                                    | CONCERCION PAGE           | DROMME                       | 1.538           | RE1110-104-00       | Actif    |            | Gestion du certificat à utiliser sur le portail de la                                                                                                    |
|                    | Contraction of the second second seco | of the other property and | Total Andreas and the second | CONTRACTOR OF A | AND REPORT OF A DAY | 2000     | 1 M - 1    | Sécurité Sociale                                                                                                    |
|                    | aprend.                                                                                                    | VALUE REACTES             | liperano                     | Vian            | 101209 111 12       | Actif    |            | Sécurité Sociale                                                                                                    |
| Supp               | primer utilisateur(s)                                                                                                    | Value Herecola            | lipetano                     | USIN            | Exporter les        | Actif    | urs (.csv) | Sécurité Sociale                                                                                                    |

- Cliquez sur l'icône (après le nom de l'utilisateur) afin de modifier

Dénomination: <u>Hopital TEST; N° INAMI: 710352-76</u> — Qualité: Prestataire de soins: hôpital; N°INAMI: 710352-76

| Fonctions                                                                                                    | Hiérarchie des responsabilités                                                                                                    |                                                                                                    | Fonctionnalités                                                                                                    |
|----------------------------------------------------------------------------------------------------|----------------------------------------------------------------------------------------------------|----------------------------------------------------------------------------------------------------|----------------------------------------------------------------------------------------------------|
| Aperçu des personne<br>Cet écran fournit un ap<br>par ces personnes. Pou<br>personne. Pour gérer la<br>personne. | Hierarchie des responsabilités<br>es et des fonctions<br>perçu des personnes enregistrées au sein d<br>ur visualiser l'ensemble des fonctions exerc<br>es fonctions exercées par une personne, sé | About "Responsibility Management"<br>e votre organisation et des fonctions exercées<br>ées par une personne, cliquez sur cette<br>lectionnez la première icône à droite de cette | Fonctionnalités  Gestion Qualité  Utilisateurs - Subdivisions  Consulter ou modifier le détail de la qualité  Rechercher utilisateurs  Fonctions et hiérarchie de responsabilité  Messages structurés  Messages structurés  Modifier mes données personnelles  Modifier mes données personnelles |
|                                                                                                    |                                                                                                    | Modifier mon mot de passe     Gestion du certificat à utiliser sur le portail de la     Sécurité Sociale                                                                         |                                                                                                    |

Sélectionnez le bon rôle (= fonction): sélectionnez
 « HOSPITAL\_DOCTOR » pour le rôle de médecin-chef et
 « administratif » pour le rôle administratif. Indiquez la période de
 validité. Attention : le rôle de médecin-chef ne peut être attribué
 que si le médecin-chef a déjà été enregistré à l'Inami comme le
 médecin-chef de votre hôpital. En cas de modification du
 médecin-chef : d'abord prévenir l'Inami (hospit@riziv inami.fgov.be).

| Fonctions                                               | Hiérarchie des responsabilités                               | About "Responsibility Management"               | Fonctionnalités                                                                                                    |  |
|---------------------------------------------------------|--------------------------------------------------------------|-------------------------------------------------|----------------------------------------------------------------------------------------------------|--|
| Fonctions exercées                                      | × *                                                          | Ajouter<br>Retour                               | Consulter ou modifier le détail de la qualité  Consulter ou modifier le détail de la qualité  Rechercher utilisateurs  Fonctions et hiérarchie de responsabilité  Messages structurés  Messages structurés |  |
| *: Format date: (jj-mm-a<br>Attention, si vous créez, s | saaa)<br>supprimez ou modifiez un profil, votre adaptation s | era active dans un délai maximal de 20 minutes. | Données personnelles Modifier mes données personnelles Modifier mon mot de passe                                                                                                    |  |

Sécurité Sociale

- Cliquez sur ajouter. La période ajoutée apparaîtra.

| <ul> <li>L'occupation a bien été ajoutée.</li> </ul> |                |                             |                                                                                                    |         | Fonctionnalités                                                                                                    |
|------------------------------------------------------|----------------|-----------------------------|----------------------------------------------------------------------------------------------------|---------|----------------------------------------------------------------------------------------------------|
| Fonctions<br>Fonctions exercées                      | Hiérarchie des | gement"                     | Gestion Qualité Utilisateurs - Subdivisions Consulter ou modifier le détail de la qualité Rechercher utilisateurs Fonctions et hiérarchie de responsabilité |         |                                                                                                    |
| Administratif                                        | onction        | Date de début<br>01/03/2021 | Date de fin<br>31/03/2021                                                                                                    | Action  | Messages structurés Messages structurés                                                                                                    |
|                                                      | v              | *                           | *                                                                                                    | Ajouter | Données personnelles Modifier mes données personnelles Modifier mon moi de passe Gestion du certificat à utiliser sur le portail d Sécurité Sociale |
| *• Format date: (ii-mm-                              |                |                             |                                                                                                    | Retour  |                                                                                                    |

## Connectez-vous à l'application Inami

Pour vous connecter à l'application de l'Inami pour les honoraires de disponibilité et de permanence pour spécialistes, cliquez sur le lien suivant: <u>https://www.riziv.fgov.be/fr/programmes-web/Pages/default.aspx</u> et sélectionnez '**ProSanté'**,

ou cliquez sur '**Accéder au programme web**' à la <u>page web des honoraires</u> <u>de disponibilité pour spécialistes</u> ou des <u>honoraires de permanence pour</u> <u>pédiatres</u>.

fr CSAM S'identifier à l'administration en ligne Choisissez votre clé numérique pour vous identifier. Besoin d'aide? Clé(s) numérique(s) avec l'elD ou identité numérique 0 0 **IDENTIFICATION IDENTIFICATION** avec un lecteur de cartes eID via itsme Créer votre compte itsme Clé(s) numérique(s) avec code de sécurité et nom d'utilisateur + mot de passe 0 0 **IDENTIFICATION IDENTIFICATION** J APP avec un code de sécurité envoyé par avec un code de sécurité via une e-mail application mobile

La page suivante s'ouvrira. Sélectionnez l'une des options pour vous identifier.

Via le lien suivant, vous trouverez plus d'informations sur la manière de vous connecter aux applications de l'INAMI (remarque: il existe maintenant plus des 3 façons différentes de s'inscrire, indiquées dans le document): https://www.riziv.fgov.be/SiteCollectionDocuments/ehealth-accesapplication-web.pdf

Une fois que vous vous êtes identifié(e), l'écran suivant apparaît.

Le but ici est d'indiquer avec quel profil vous voulez vous connecter aux applications Inami. Quel que soit votre rôle, choisissez **toujours 'citoyen'** pour vous connecter au nom de l'hôpital. Sélectionnez ensuite l'hôpital pour lequel vous essayez de vous connecter.

| Chancel Tomic Bull                     | Français v |  |  |  |  |  |  |
|----------------------------------------|------------|--|--|--|--|--|--|
| Se connecter pour <b>Portail INAMI</b> |            |  |  |  |  |  |  |
| Choisissez votre profil:               |            |  |  |  |  |  |  |
| Je souhaite me connecter en tant que:  |            |  |  |  |  |  |  |
| Citoyen                                | × •        |  |  |  |  |  |  |
| Au sein de l'organisation:             |            |  |  |  |  |  |  |
| AZ St.Jan Brugge Oostende              | x =        |  |  |  |  |  |  |
|                                        |            |  |  |  |  |  |  |
| Confirmer le profil                    |            |  |  |  |  |  |  |
|                                        |            |  |  |  |  |  |  |

> Besoin d'aide ?

?